| CNED                                                                                                    | PowerPoint<br>2007                                                                                | Fiche-outil n° 7<br>SmartArt                                                                                                    | Auteur : CI. TERRIER<br>R-FOP7                                                                                                    |
|----------------------------------------------------------------------------------------------------|---------------------------------------------------------------------------------------------------|----------------------------------------------------------------------------------------------------|----------------------------------------------------------------------------------------------------|
| <ol> <li>Cliquer l'onglet : Insertion</li> <li>Cliquer l'outil : SmartArt</li> <li>Cliquer le type de<br/>SmartArt à créer dans la<br/>zone de gauche</li> <li>Sélectionner à droite la<br/>représentation désirée</li> <li>Cliquer : OK</li> <li>Cliquer dans les zones de texte<br/>texte désiré</li> <li>2. PARAMETRER LA STR</li> </ol> | T  run graphique SmartArt  run graphique SmartArt  tuste tuste te et saisir le  UCTURE DU SMARART | <ul> <li>Modifier la forme du Smart</li> <li>Cliquer le SmartArt</li> <li>Cliquer l'onglet : Création des<br/>Outils SmartArt puis cliquer dans<br/>la zone : Disposition l'option<br/>désirée</li> <li>Ou</li> <li>Cliquer-droit la bordure du SmartArt – M</li> <li>Cliquer le type de SmartArt à afficher da<br/>droite la représentation désirée</li> <li>Modifier la forme d'un élér</li> <li>Cliquer-droit un élément - Modifier la for</li> <li>Sélectionner la forme désirée</li> <li>Ajouter un élément</li> <li>Sélectionner l'option désirée</li> <li>Sélectionner l'option désirée</li> <li>Sélectionner l'option désirée</li> <li>Cliquer-droit un élément - Ajouter une fi</li> <li>Sélectionner l'option désirée</li> </ul> | tArt<br>The spontaneous selection of the second second secon |
| Attention : Il est possible de modifie<br>- Le SmartArt<br>Ou<br>- Un élément du SmartArt                                                                                                    | Free [Texte]                                                                                      | <ul> <li>3. METTRE EN FORME LE SMAR</li> <li>Modifier le texte d'un élém</li> <li>Cliquer le texte à modifier et réaliser la r</li> </ul>                                                                                                    | RTART<br>Nent<br>modification                                                                                                    |

| CNED | PowerPoint<br>2007 | Fiche-outil n° 7 | Auteur : CI. TERRIER |
|------|--------------------|------------------|----------------------|
|      |                    | SmartArt         | R-FOP7               |
|      |                    | SinditArt        | page 18              |

#### • Modifier le style du SmartArt

• Cliquer le SmartArt puis cliquer dans la zone : Style SmartArt l'option désirée

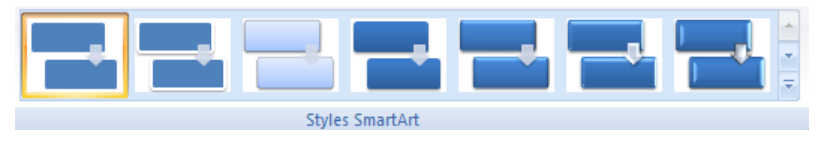

### Modifier les couleurs des éléments

- Cliquer l'outil : Modifier les couleurs
- Sélectionner le jeu de couleurs désiré dans la liste affichée au-dessous

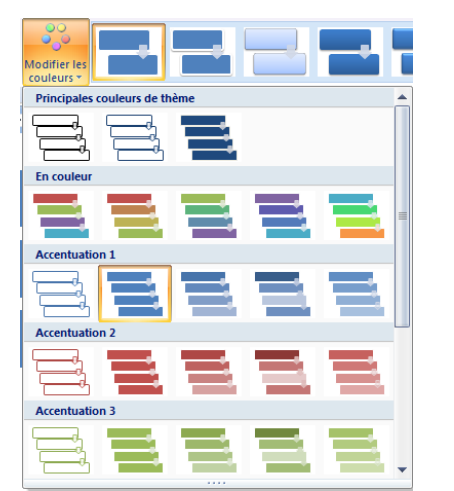

#### Ou

- Cliquer l'élément à paramétrer
- Cliquer l'onglet : Format des Outils SmartArt
- Paramétrer le format de l'élément à l'aide des outils de la zone : Styles de formes

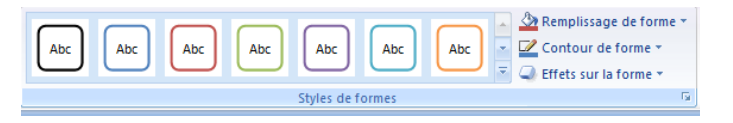

# 4. RETABLIR LE SMARTART INITIAL

• Cliquer l'outil : Rétablir le graphique

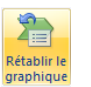

## 5. POSITION ET HABILLAGE

- Cliquer le SmartArt
- Cliquer l'onglet : Format des Outils SmartArt
- Cliquer l'outil : Habillage de texte puis l'option désirée
- Cliquer glisser le SmartArt à l'endroit désiré

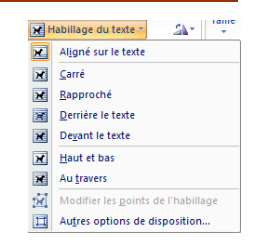